# **Approving a Requisition**

As an Approver, you need to access Peoplesoft and view your Worklist regularly in order to approve requisitions. You will receive an email notifying you of the requisition(s) needing your approval including a link to the requisition in Peoplesoft.

### Accessing your Worklist

1. Log in to Peoplesoft.

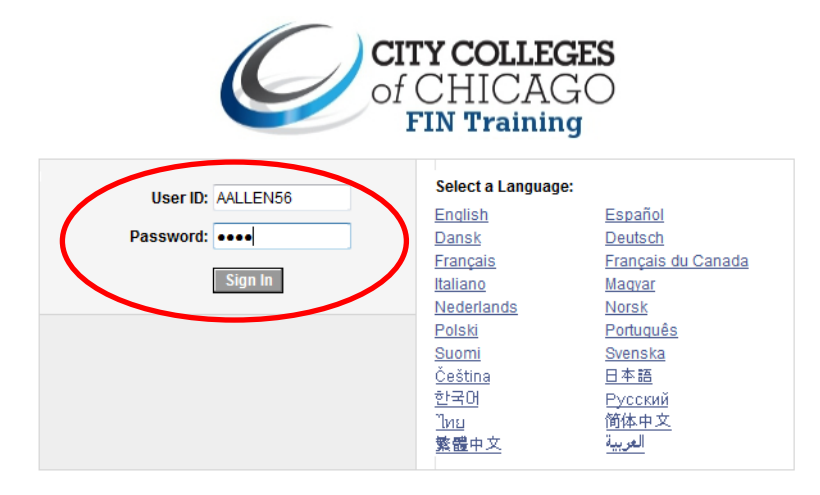

2. From the Menu page, click on the Worklist link.

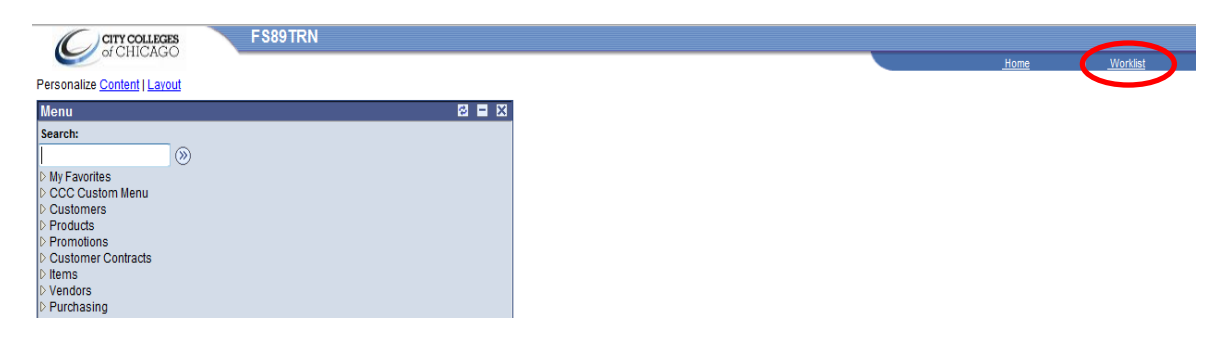

- 3. View the Worklist Summary to find the requisition needing approval. The most recently created requisition will be listed last.
- 4. Click the blue link for the requisition to approve.

| operator                         |                         |                          |                                                 |                          |                                                     |            |
|----------------------------------|-------------------------|--------------------------|-------------------------------------------------|--------------------------|-----------------------------------------------------|------------|
| Process<br>Scheduler<br>Operator | 04/08/2013<br>3:20:23PM | Req Approval<br>Worklist | <ul> <li>Requisition Amount Approval</li> </ul> | Requisition<br>Approvals | <u>449174, 50801,</u><br><u>0000024906, 1070100</u> | Mark Worke |
| Process<br>Scheduler<br>Operator | 04/09/2013<br>9:40:31AM | Req Approval<br>Worklist | ✓ Requisition Amount Approval                   | Requisition<br>Approvals | <u>449175, 50801,</u><br><u>0000024907, 1070100</u> | Mark Worke |
| Process<br>Scheduler<br>Operator | 04/10/2013<br>9:32:09AM | Req Approval<br>Worklist | ✓ Requisition Amount Approval                   | Requisition<br>Approvals | <u>449176, 50801,</u><br>0000024908, 1070100        | Mark Worke |
| Refresh                          |                         |                          |                                                 |                          |                                                     |            |

5. Skip to Step 5 of the section "Navigating to the Worklist".

## Navigating to the Worklist

- 1. Navigation: Purchasing > Requisitions > Approve Amounts
- 2. Enter the Business Unit.
- 3. Enter the Requisition ID.
- 4. Click Search.

| Menu 🗖                    |                                                                                               |
|---------------------------|-----------------------------------------------------------------------------------------------|
| Customer Contracts        | ~                                                                                             |
| D Items                   |                                                                                               |
| Vendors                   |                                                                                               |
| Purchasing                | Amount Approval                                                                               |
| Requisitions              | Enter any information you have and click Search. Leave fields blank for a list of all values. |
| Reconcile Requisitions    |                                                                                               |
| Review Requisition        | (Find an Existing Malue)                                                                      |
| Information               | f Find an Existing value                                                                      |
| ▶ Reports                 |                                                                                               |
| - Add/Update Requisitions | Business Unit:                                                                                |
| Approve Amounts           |                                                                                               |
| - Buddet Check            | Requisition ID: begins with v 0000027442                                                      |
| Request for Quotes        |                                                                                               |
| D Procurement Contracts   |                                                                                               |
| D Purchase Orders         | Search Clear Basic Search 📼 Save Search Criteria                                              |
| D Parainte                |                                                                                               |
| N Procurement Carde       |                                                                                               |

- 5. Click Line Details.
- 6. Verify that all the information is correct by clicking on both the Amounts/Qty and Details tabs.
- 7. Click the Comments icon to view any Header or Line comments.

| min: 50801 Keq:                                    | 0000024909 Re | quester: Alfred L All | len - KKC           |                       |
|----------------------------------------------------|---------------|-----------------------|---------------------|-----------------------|
| *Approval Action:                                  | Approve -     | Approval Status:      | In Process          | View Printable Req    |
| Comment                                            |               |                       |                     |                       |
|                                                    |               |                       |                     | ~ ¥                   |
| Amount Details                                     |               |                       |                     |                       |
| Requisition Date:                                  | 04/15/2013    | Post Documen          | ty Budg             | et Check Valid        |
| Total Amount:                                      |               | 120.00                | 0 Dollar            |                       |
| Total Base Amount:                                 |               | 120.00                | 0 Dollar            |                       |
|                                                    |               |                       | Queternize   Find   | Eirst 🕙 1 of 1 🕑 Last |
| ✓ Line Details                                     |               |                       | Customize   Find    |                       |
| ✓ Line Details<br>Amounte/Qty                      | Details 🛛 💷   |                       |                     |                       |
| ▼ Line Details<br>Amounte/Qty<br>Line Sched Status | Details       | Currency B            | ase Amt <u>Base</u> | Reg Qty UOM Revision  |

- 8. Click the View button(s) to view the attachments(s).
- 9. Click the Return button to return to the requisition.

| Business Unit 5          | 0801 <b>R</b> e   | equisition ID 0000024909        |                                     |                            |                         |
|--------------------------|-------------------|---------------------------------|-------------------------------------|----------------------------|-------------------------|
| Requisition Date         | 15-APR-13 C       | urrency USD                     |                                     |                            |                         |
| Requester AALL           | EN56              |                                 |                                     |                            |                         |
|                          |                   |                                 |                                     |                            |                         |
| Req Header Com           | ments and Attachm | nents <u>Customize</u>          | Find   View All   🏪                 | First 🕙 1 of 1 🕑 Last      |                         |
| Attached File            | <u>e</u>          | View Comment Text               |                                     |                            |                         |
| 1 PeopleSoft_            | Ent_logo.gif      | View Pice includes shipping     | <ol> <li>Please veryify.</li> </ol> |                            |                         |
|                          |                   |                                 |                                     |                            |                         |
|                          |                   |                                 |                                     |                            |                         |
|                          |                   |                                 |                                     |                            |                         |
| <b>Requisition Detai</b> | ils               |                                 |                                     |                            | Customize   Find   View |
| Line Item                | Req Qty UOM       | Price Attached File             | View Co                             | omment Text                |                         |
| 1 204-60                 | 1.0000 EA         | 120.000 PeopleSoft Ent logo.gif | View PI                             | ase deliver to office 347L |                         |
|                          |                   |                                 |                                     |                            |                         |

#### **10.** Set the Approval Action to Approve.

#### 11. Click Save.

| lequi | isition /             | Amoun    | t Approval                |                     |                   |                       |              |          |
|-------|-----------------------|----------|---------------------------|---------------------|-------------------|-----------------------|--------------|----------|
| nit:  | 50801                 | Req:     | 0000024910 Reques         | ster: Alfred L Al   | len - KKC         |                       |              |          |
| *Appr | roval Acti            | on:      | Approve 🔻                 | Approval Status:    | In Pro            | cess                  | View Printat | ole Req  |
| Comn  | nent                  |          |                           |                     |                   |                       |              |          |
|       |                       |          |                           |                     |                   |                       |              | ^ ♥      |
|       |                       |          |                           |                     |                   |                       |              | *        |
| Amou  | int Details           | S        |                           |                     |                   |                       |              |          |
| Requ  | uisition D            | ate:     | 04/15/2013                | Post Documen        | tγ                | Budget Ch             | eck Valid    |          |
| Total | l Amount              | :        |                           | 120.00              | 0 Dollar          |                       |              |          |
| Total | l Base Ar             | nount:   |                           | 120.00              | 0 Dollar          |                       |              |          |
| w Lin | o Dotailo             |          |                           |                     | ·                 |                       |              | <b>N</b> |
|       | e Details<br>ounts/Qt | / Y [    | etails                    |                     | Customize         | <u>Find</u>   ===     | FIRST 🛄 1 of | I 🗠 Last |
| Line  | Sched                 | Status   | Amount Curr               | ency <u>B</u>       | ase Amt <u>Ba</u> | <u>ase</u><br>Irrency | Req Qty UOM  | Revision |
| 1     | 1                     | Active   | 120.00 USD                |                     | 120.00 U          | SD                    | 1.0000 EA    |          |
| Save  | e 🖳 V                 | iew Work | iist TRE Previous in Worl | klist ↓ ↓ Next in W | orklist           | Notify                |              |          |

#### 12. Approval Status should now be In Process or Complete.

If the Approval Status shows In Process, a business manager, vice chancellor or procurement services will also need to approve the requisition. If the Approval Status shows Complete, no other approvals are needed.

| Requisition Amount Approval |                             |                                         |                      |  |  |  |  |  |
|-----------------------------|-----------------------------|-----------------------------------------|----------------------|--|--|--|--|--|
| Unit: 50801 Req:            | 0000024909 Requester:       | Alfred L Allen - KKC                    |                      |  |  |  |  |  |
| Approval Action:            | Approve Approv              | val Status: In Process                  | View Printable Reg   |  |  |  |  |  |
| Comment                     |                             |                                         | ×                    |  |  |  |  |  |
| Amount Details              |                             |                                         |                      |  |  |  |  |  |
| Requisition Date:           | 04/15/2013 Po               | st Document Y Budget C                  | heck Valid           |  |  |  |  |  |
| Total Amount:               |                             | 120.000 Dollar                          |                      |  |  |  |  |  |
| Total Base Amount:          |                             | 120.000 Dollar                          |                      |  |  |  |  |  |
|                             |                             |                                         |                      |  |  |  |  |  |
| Line Sched Status           | Amount Currency             | <u>Base Amt</u> <u>Base</u><br>Currency | Req Qty UOM Revision |  |  |  |  |  |
| 1 1 Active                  | 120.00 USD                  | 120.00 USD                              | 1.0000 EA            |  |  |  |  |  |
| 🗐 Save 🛛 😨 View Work        | ist 12 Previous in Worklist | Vext in Worklist                        |                      |  |  |  |  |  |